ไป คู่มือการใช้งานระบบบันทึกข้อมูลการสอน กลุ่มบริหารวิชาการ โรงเรียนสตรีศึกษา

ระบบบันทึกการสอนเป็นระบบที่พัฒนาขึ้นเพื่ออำนวยความสะดวก ให้นักเรียนสามารถบันทึกการสอน ของครูผู้สอนแต่ละรายวิชาเพื่อนำข้อมูลเข้าสู่ระบบการนิเทศการศึกษาของกลุ่มบริหารวิชาการ ทั้งนี้เพื่อเพิ่มประสิทธิภาพของ การบริหารจัดการชั้นเรียนและนำข้อบกพร่องไปปรับปรุงแก้ไขในลำดับต่อไป โดยมีวิธีการใช้งานปดังนี้

 เข้าสู่เว็บแอปพลิเคชันบันทึกการสอนโดยการพิมพ์ <u>http://app.strisuksa.ac.th/stdcheck</u> ในแอดเดรสบาร์ของเว็บ บราวเซอร์ หรือ เข้าเว็บโรงเรียนสตรีศึกษา <u>http://www.strisuksa.ac.th</u> แล้วคลิกที่แบนเนอร์ กลุ่มบริหารวิชาการด้าน ซ้ายมือ ดังรูป

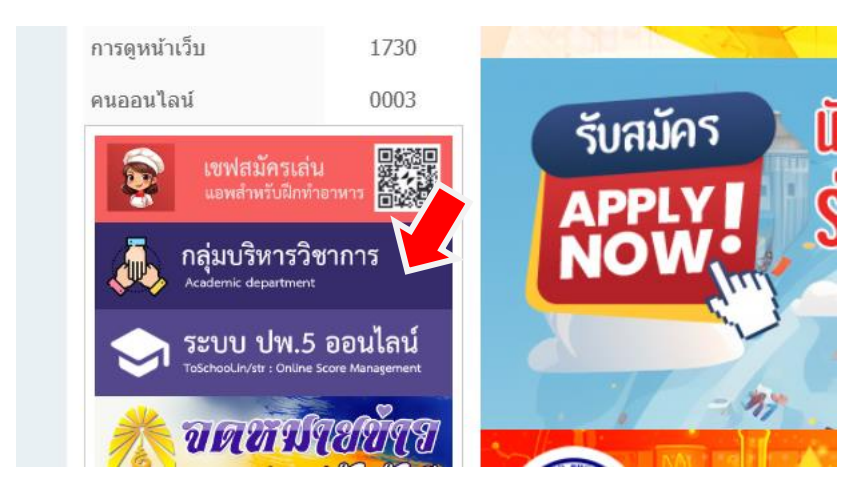

2. เว็บจะลิงค์ไปเปิดหน้าเว็บไซต์กลุ่มบริหารวิชาการดังรูป แล้วคลิกที่ เมนู CheckList เช็คคาบสอน

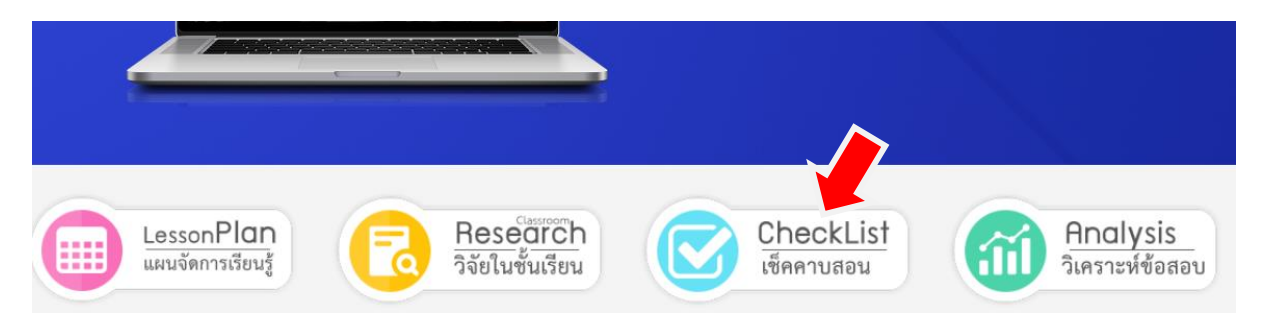

3. เปิดหน้าล็อคอิน พิมพ์ username และ password ในหน้าล็อคอิน

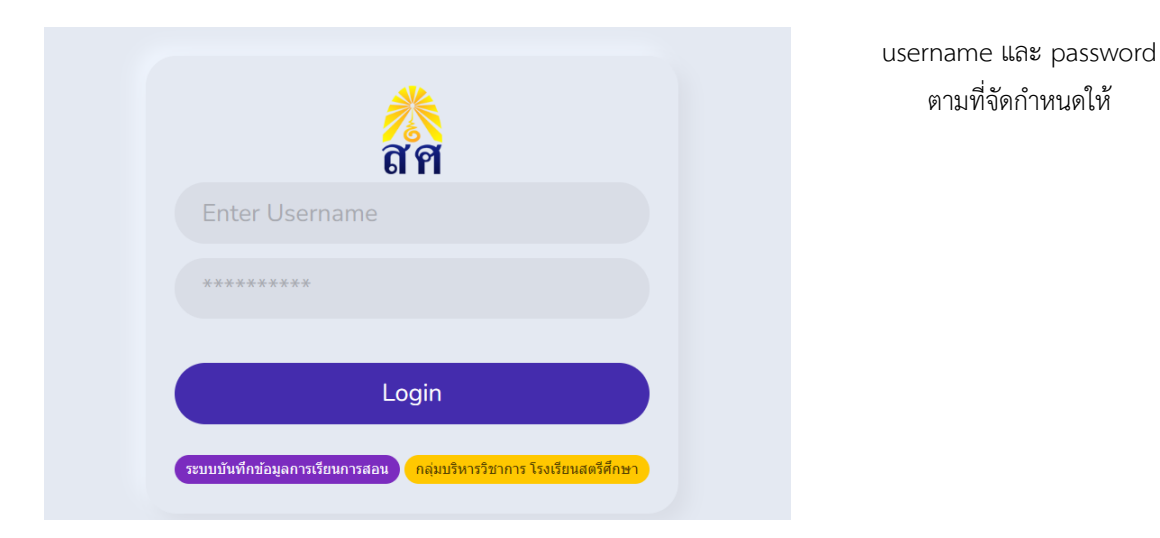

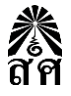

## 4. หลังจากล็อคอินเข้าระบบได้จะปรากฏหน้าแสดงรายการสอนขึ้นให้คลิกที่ปุ่มเพิ่มรายชื่อครูผู้สอนสำหรับห้องเรียน (สีฟ้า)

|                                        | สตรีศึ<br>Computer Proj | nun<br>ject Team |          |          |          |          |          |          |          |          |             |  |
|----------------------------------------|-------------------------|------------------|----------|----------|----------|----------|----------|----------|----------|----------|-------------|--|
|                                        |                         |                  |          |          |          |          |          |          |          |          |             |  |
| ⊕ ทำรายการบันทึกการสอน                 |                         |                  |          |          |          |          |          |          |          |          |             |  |
| 🗅 เพิ่มรายชื่อคระศัสอบส่วนรับห้องเรียน |                         |                  |          |          |          |          |          |          |          |          |             |  |
| 🖌 เพรายอดหรูพูลอแล เหราเหองเรยน 🥿      |                         |                  |          |          |          |          |          |          |          |          |             |  |
| ที่                                    | ชั้น                    | วัน<br>ที่       | คาบ<br>1 | คาบ<br>2 | คาบ<br>3 | คาบ<br>⊿ | คาบ<br>5 | คาบ<br>6 | คาบ<br>7 | คาบ<br>8 | เข้า<br>สอบ |  |
|                                        | ไม่พบข้อมูลบันทึกการสอน |                  |          |          |          |          |          |          |          |          |             |  |

5. ในขั้นตอนนี้ให้นักเรียนเลือกครูผู้สอนและวิชาที่สอนตามตารางเรียนที่นักเรียนได้รับแจก (ไม่รวมโฮมรูม กิจกรรมและชุมนุม) กรอกทีละวิชาจนครบ (การกรอกข้อมูลผู้สอนกับรายวิชาจะทำเพียงครั้งแรกที่ใช้งานเท่านั้นครั้งต่อไปหากมีข้อมูลแล้วไม่ต้อง ทำใหม่)

| สุตรีศึกษา<br>Computer Project Team     |  |  |  |  |  |  |  |
|-----------------------------------------|--|--|--|--|--|--|--|
|                                         |  |  |  |  |  |  |  |
| เพิ่มรายชื่อครูผู้สอนสำหรับห้องเรียนนี้ |  |  |  |  |  |  |  |
| ชั้น ม.                                 |  |  |  |  |  |  |  |
| 1/1                                     |  |  |  |  |  |  |  |
| ครูผู้สอน                               |  |  |  |  |  |  |  |
| 💄 เลือกครูผู้สอน 🗸                      |  |  |  |  |  |  |  |
| รายวิชาที่สอน                           |  |  |  |  |  |  |  |
| 🙎 เลือกรายวิชา                          |  |  |  |  |  |  |  |
|                                         |  |  |  |  |  |  |  |
| 🕞 บันทึกข้อมูล                          |  |  |  |  |  |  |  |
| 🗥 กลับหน้าหลัก                          |  |  |  |  |  |  |  |

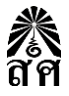

## 6. เมื่อบันทึกข้อมูลจะได้รายวิชาสำหรับเลือกในการเช็คคาบสอนอยู่ด้านล่าง

| ที่ | รหัสวิชา | รายวิชาที่สอน               | ดรูผู้สอน      |
|-----|----------|-----------------------------|----------------|
| 1   | ค20201   | คณิตศาสตร์เสริมประสบการณ์ 1 | พงศิณี คณาศรี  |
| 2   | ค20221   | กิจกรรมเชิงเรขาคณิต         | ณัฐชนนท์ พิลาภ |
| 3   | ศ20207   | ช่างเขียนภาพหุ่นนิ่ง        | ขวัญชัย สุวรรณ |

7. เมื่อได้รายวิชาที่สอนแล้วเวลาต้องการจะบันทึกการสอนให้คลิกที่ปุ่ม ทำรายการบันทึกการสอน (สีม่วง)

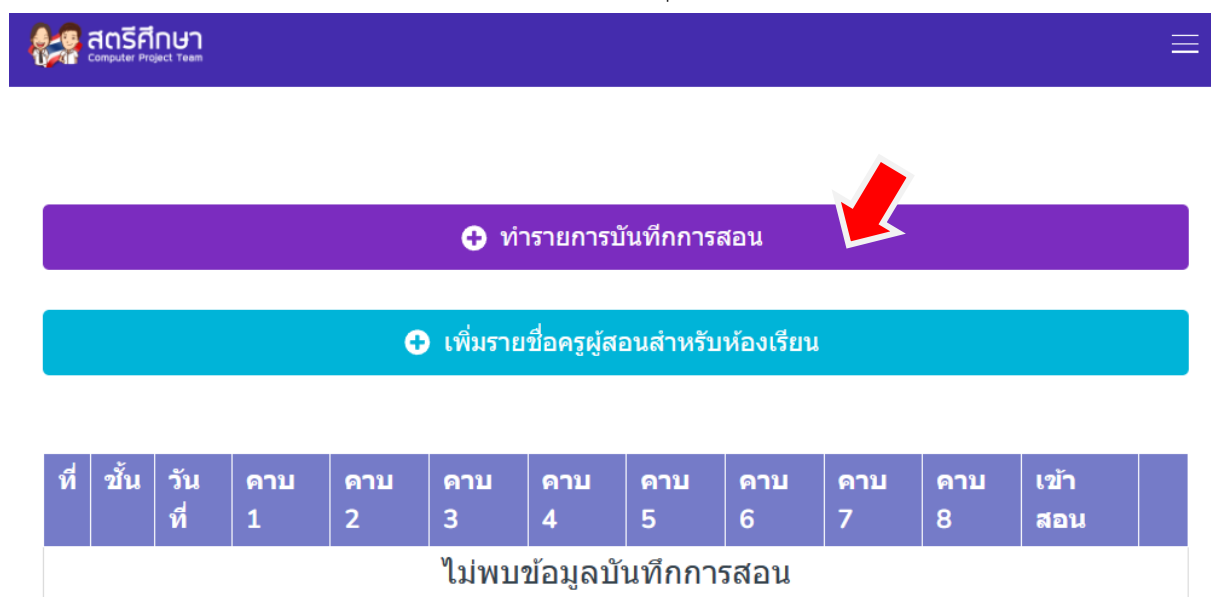

7. ทำการเลือกคาบที่เรียน ครูผู้สอน/รายวิชา แล้วเลือก เข้าสอน หรือ ไม่เข้าสอนจากนั้นกด บันทึกข้อมูล

| นับเชื้อค้ามาออารเค้า ร่วม                                    |   | กรณีมีครูเข้าสอนแทนหรือครู  |
|---------------------------------------------------------------|---|-----------------------------|
| านหมายชื่อม เวเรา เออน                                        |   | มอบหมายงานให้ทำ             |
|                                                               |   | ให้บันทึกเป็นเข้าสอน 💿      |
| ขั้น ม.                                                       |   | กรณีไม่มีใครมาสอนแทนหรือไม่ |
| □ 1/1                                                         |   | ได้รับมอบหมายให้ทำงานหรือ   |
| คาบ/ชม. ที่                                                   |   | กิจกรรมโดยไม่ทราบสาเหตุให้  |
| 1 2 3 4 พักเที่ยง                                             |   | บันทึกเป็นไม่เข้าสอน 📀      |
| 5 6 7 8                                                       |   | โดยหากมีการบันทึกไม่เข้าสอน |
| ครูผู้สอน/รายวิชา                                             |   |                             |
| 💄 (คณิตศาสตร์เสริมประสบการณ์ 1)ค20201-พงศิณี คณาศรี           | ~ |                             |
| การเข้าสอน<br><ul> <li>เข้าสอน</li> <li>ไม่เข้าสอน</li> </ul> |   |                             |
| 🖬 บันทึกข้อมูล 🛛 😤 กลับหน้าหลัก                               |   |                             |

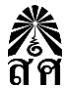

8. เมื่อบันทึกข้อมูลเสร็จจะมีข้อมูลแสดงในตารางการบันทึกการสอนประจำวัน

สุรริสุตรีศึกษา computer Project Team

## 🕂 ทำรายการบันทีกการสอน

🕂 เพิ่มรายชื่อครูผู้สอนสำหรับห้องเรียน

| ที่ | ขั้น | วันที่     | ดาบ<br>1 | ดาบ<br>2 | ดาบ<br>3 | ดาบ<br>4 | ดาบ<br>5 | ดาบ<br>6 | ดาบ<br>7 | ดาบ<br>8 | เข้า<br>สอน |   |
|-----|------|------------|----------|----------|----------|----------|----------|----------|----------|----------|-------------|---|
| 1   | 1/1  | 19/11/2023 | ~        | ×        |          |          |          |          |          |          | 1           | u |
| •   |      |            |          |          |          |          |          |          |          |          |             | • |
|     |      | Back       |          |          |          | 1        |          |          | Next     |          |             |   |

นักเรียนสามารถ Logout ออกจากระบบได้ หรือจะยังคงล็อคอินค้างไว้ก็ได้เช่นกัน เป็นอันเสร็จเรียบร้อย สำหรับโทรศัพท์มือถือหากต้องการสร้างเป็นไอคอนทีหน้าจอสามารถทำได้โดยเข้าหน้าล็อคอินแล้วไปแตะที่ 3 จุด จากนั้นเลือกเพิ่มลงในหน้าจอหลัก ก็จะได้ไอคอนสำหรับเข้าหน้าระบบบันทึกการสอนเพื่อใช้งาน

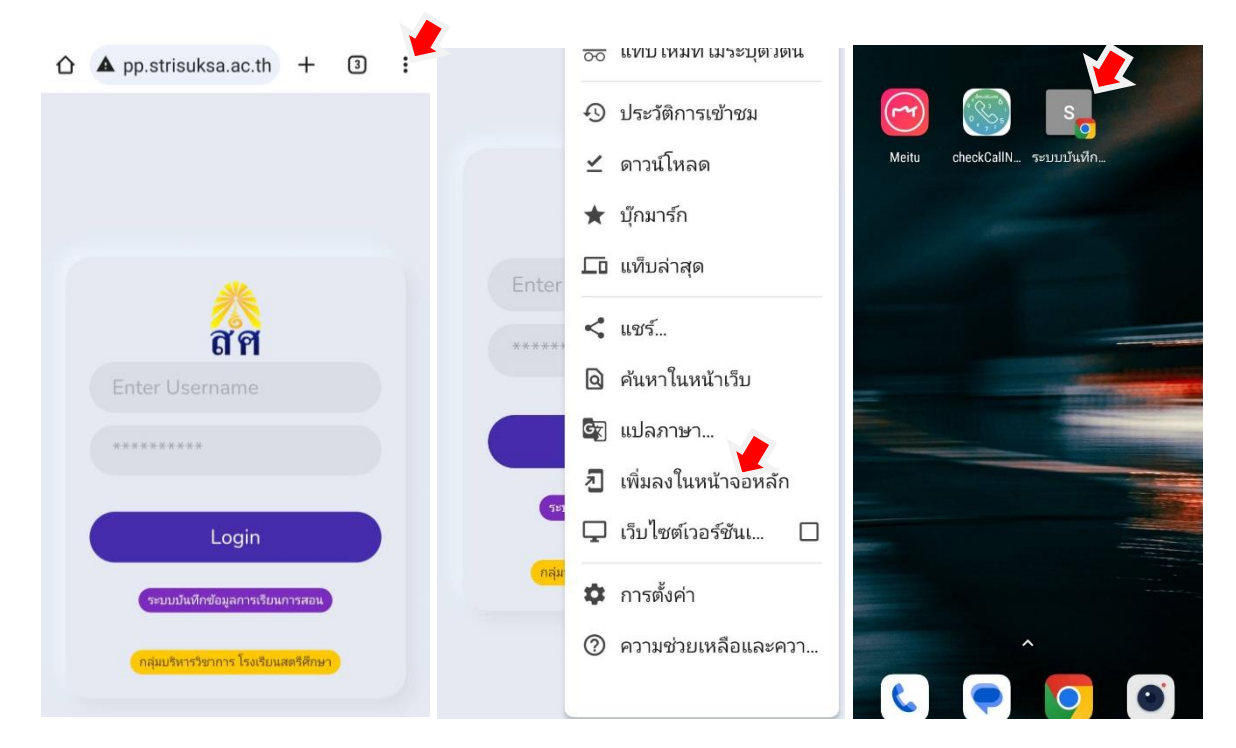